※タップする作業は、クリックする作業に変えることができます。

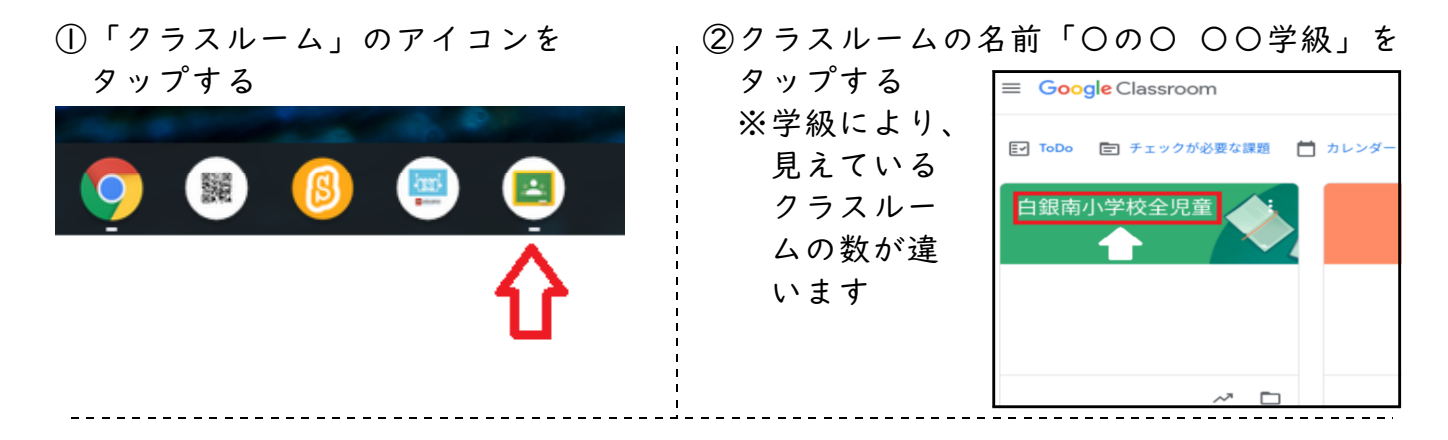

参考資料

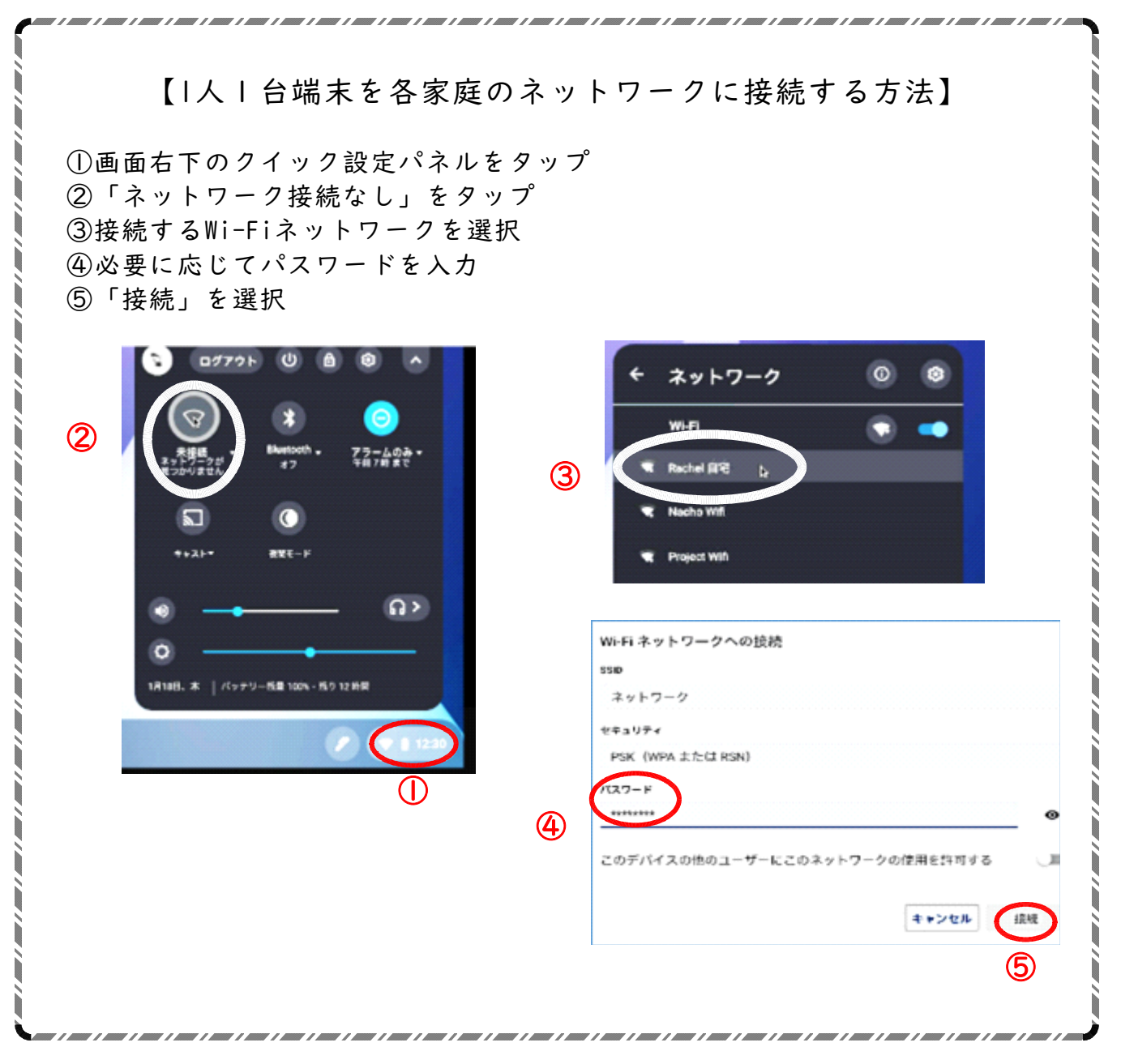